# Medarbejder oprettet med forkert startdato

Hvis en medarbejder bliver oprettet med en forkert startdato, er det ikke muligt efterfølgende at tilrette ansættelsesdatoen. Der er derfor nødvendigt, at annullere arbejdsrelationen og evt. den ventende ansætte for derefter at derefter ansætte medarbejderen igen.

OBS: hvis medarbejderen har flere ansættelsesforhold, skal du IKKE annullere arbejdsrelationen, da dette vil annullere alle ansættelsesforhold. Du skal i stedet afslutte det enkelte ansættelsesforhold, som er blevet oprettet med forkert startdato, og tilføje ansættelsesforholdet på ny.

Vi har derfor opdelt denne vejledning i to dele,

- A. Hvis medarbejderen kun har et ansættelsesforhold
- B. Hvis medarbejderes har flere ansættelsesforhold

# A. Hvis medarbejderen kun har et ansættelsesforhold

Hvis en medarbejder kun har et ansættelsesforhold, kan du annullere ansættelsesforhold og evt. den ventende ansatte. Start med at annullere det aktive ansættelsesforhold.

Husk at du ikke skal følge denne proces, hvis medarbejderen har flere ansættelsesforhold!

- 1. Naviger til fanen Min arbejdsstyrke, og klik på Vis flere under Hurtige handlinger
- 2. Klik på hurtig handlingen Annuller arbejdsrelation
- 3. Hvis medarbejderen er "ventende ansat" skal du benytte Avanceret søgning.

| ſ                   |                  |                | Søg efter<br>person | Г |
|---------------------|------------------|----------------|---------------------|---|
| Søg efter en person |                  |                | -                   | - |
| Avanceret søgning:  |                  |                |                     |   |
| Navn                | Forretningstitel | Arbejds-e-mail | HCM-ID              |   |

πŻ

Annuller arbejdsrelation

4. Udfyld søgekriteriet 'Gældende pr. den' med den tastede ansættelsesdato eller en dato herefter. På den måde kan du fremsøge en medarbejder før deres ansættelsesdato

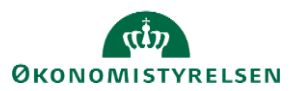

### Vejledning til Statens HR Emne: Medarbejder oprettet med forkert startdato ID: (6.a.3) Medarbejder oprettet med forkert startdato

| `                                                 | ~   |
|---------------------------------------------------|-----|
| <ul> <li>Status for ansættelsesforhold</li> </ul> | Ryd |
| ✓ Aktiv                                           |     |
| Inaktiv                                           |     |
| ∧ Type ansat                                      | Ryd |
| ✓ Løst tilknyttet                                 |     |
| <ul> <li>Medarbejder</li> </ul>                   |     |
| ✓ Ikke-ansat                                      |     |
| Ventende ansat                                    |     |
|                                                   |     |
| <ul> <li>Gældende pr. den</li> </ul>              |     |
| dd-mm-vvvv                                        | ок  |

- 5. Klik på medarbejderens navn i søgeresultaterne
- 6. Verificer, at det er den korrekte arbejdsrelation, som du er ved at annullere vha. Info om

| ansættelsestornold                          |                                                                                         |                                      |                 |
|---------------------------------------------|-----------------------------------------------------------------------------------------|--------------------------------------|-----------------|
| ≡ STATENS HR                                |                                                                                         |                                      | ~ 🔍 🔍 කි        |
| Annuller arbejdsrelatic<br>Andrea Hermansen | on                                                                                      |                                      | Afgend Annuller |
|                                             |                                                                                         |                                      |                 |
|                                             | Arbejdsrelationsoplysninger                                                             |                                      |                 |
|                                             | Juridisk arbejdsgiver<br>Digitaliseringsstyrelsen<br>Startdato<br>15-01-2018            | Type ansat<br>Medarbejder            |                 |
|                                             | Info om ansættelsesforhold                                                              |                                      |                 |
|                                             | Ansættelsesforhold slettet af denne annullering<br>Skjul detaljer om ansættelsesforhold |                                      |                 |
|                                             | E1000484                                                                                |                                      |                 |
|                                             | Leder<br>Oliver Nørgård                                                                 | Job<br>Fuldmægtig                    |                 |
|                                             | Forretningsenhed<br>Digitaliseringsstyrelsen                                            | Lokation<br>Digitaliseringsstyrelsen |                 |
|                                             | Afdeling<br>Ministeriernes projektkontor (MPK) - DIGST                                  |                                      |                 |
|                                             | Kommentarer og vedhæftninger                                                            |                                      |                 |
|                                             | Kommentarer                                                                             |                                      |                 |

- 7. Udfyld evt. en kommentar til godkenderen.
- 8. Klik på Afsend. En anden HR medarbejder kan nu godkende, at arbejdsrelationen skal annulleres

| NB. Mellem kl | . 22.00 og 24.00 | kan handlingen | ikke gennemføres. |
|---------------|------------------|----------------|-------------------|
|---------------|------------------|----------------|-------------------|

Hvis den korrekte ansættelsesdato ligger *før* den oprindeligt tastede startdato, vil man også skulle annullere den ventende ansatte (på samme måde som ovenstående beskrivelse), før man kan starte ansættelsen forfra.

Hvis den korrekte ansættelsesdato ligger *efter* den oprindeligt tastede startdato, skal man fjerne den fratrædelsesdato, som den ventende ansatte automatisk har fået dagen før ansættelsesdatoen. Derefter kan du fra 'Ventende ansatte' konvertere den ventende ansatte på ny og rette til den korrekte startdato på første sektion. Dette uddybes nedenfor.

Inden de følgende trin udføres, skal ansættelsen for medarbejderen være annulleret, som beskrevet tidligere i dette afsnit.

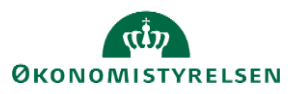

## Fjern fratrædelsesdatoen for den ventende ansatte

- 1. Naviger til fanen Min arbejdsstyrke, og klik på Vis flere under Hurtige handlinger
- 2. Klik på hurtig handlingen **Fratrædelse**
- 3. Benyt Avanceret søgning.

|                     |                  |                |   | Søg efter<br>person |   |
|---------------------|------------------|----------------|---|---------------------|---|
| Søg efter en person |                  |                | ~ | ,                   | 1 |
| Navn                | Forretningstitel | Arbejds-e-mail |   | HCM-ID.             | 1 |

4. Under Status for ansættelsesforhold marker søgekriteriet Inaktiv og under Type ansat marker ventende ansat.

| K Fratrædelse |                                                       |
|---------------|-------------------------------------------------------|
|               | Navn × × Q                                            |
|               | Gemt søgning                                          |
|               | FacetedSearchVOCriteria V                             |
|               | Filtre Nulstil 🎄<br>Udvid alle Skjul alle             |
|               | ∧ Personnavn                                          |
|               | 9                                                     |
|               |                                                       |
|               | ्                                                     |
|               | <ul> <li>CPR-nr.</li> </ul>                           |
|               | Q                                                     |
|               |                                                       |
|               | Q,                                                    |
|               | ∧ Job                                                 |
|               | ~                                                     |
|               |                                                       |
|               | ~                                                     |
|               | <ul> <li>Status for ansættelsesforhold Ryd</li> </ul> |
|               | Aktiv                                                 |
|               | Inaktiv                                               |
|               | ∧ Type ansat Ryd                                      |
|               | Medarbejder                                           |
|               | ✓ Ikke-ansat                                          |
|               | <ul> <li>ventende ansat</li> </ul>                    |
|               |                                                       |
|               | dd-mm-yy 🕞 OK                                         |

5. Klik på det relevante søgeresultat og ny side åbnes:

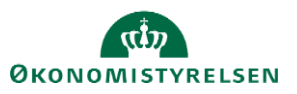

### Emne: Medarbejder oprettet med forkert startdato ID: (6.a.3) Medarbejder oprettet med forkert startdato

| ≡ STATENS HR |                                                                                                    |                                                                      | ٢         | ] ☆ | P | Ĉ,      | KM ~ |
|--------------|----------------------------------------------------------------------------------------------------|----------------------------------------------------------------------|-----------|-----|---|---------|------|
| < TT Se      | e fratrædelse                                                                                                 |                                                                      |           |     |   | Tilbage | før  |
| •            | Hvornår og hvorfor                                                                                            |                                                                      | Rediger   |     |   |         |      |
|              | Hvornår er underretningsdatoen for fratrædelse?<br>13-01-22<br>Hvornår træder opsigelsen i kraft?<br>13-01-22 | Hvordan opsiger du medarbejderen?<br>Ansættelse                      |           |     |   |         |      |
|              | Fratrædelsesinfo                                                                                              |                                                                      | 🖉 Rediger |     |   |         |      |
|              | Tilbagekald brugeradgang fra SHR                                                                              | Forretningstitel<br>Fuldmægtig<br>Ansættelsesforholdsnr.<br>P2016248 |           |     |   |         |      |

6. Klik på Tilbagefør i øverste højre hjørne

| ≡ STATENS HR |                                                                                                    |                                                 |           | ☆ ⊏ 🖑 🚳~   |
|--------------|----------------------------------------------------------------------------------------------------|-------------------------------------------------|-----------|------------|
| K TT Se      | e fratrædelse                                                                                                 |                                                 |           | Tilbagefør |
|              | Hvornår og hvorfor                                                                                            |                                                 | 🎤 Rediger |            |
|              | Hvornår er underretningsdatoen for fratrædelse?<br>13-01-22<br>Hvornår træder opsigelsen i kraft?<br>13-01-22 | Hvordan opsiger du medarbejderen?<br>Ansættelse |           |            |
|              | Fratrædelsesinfo<br>Tilbagekald brugeradgang fra SHR                                                          | Forretningstitel<br>Fuldmægtig                  | Rediger   |            |
|              |                                                                                                    | Ansætteisesforholdsnr.<br>P2016248              |           |            |

Når der er klikket Tilbagefør vises alle fratrædelsesoplysningerne:

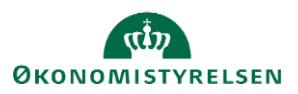

## Vejledning til Statens HR

| ≡ STATENS HR |                                                                                   |                                                                                |   | ☆□              | Ç <b>9</b> 🕅 ~ |
|--------------|-----------------------------------------------------------------------------------|--------------------------------------------------------------------------------|---|-----------------|----------------|
| TT Tilbage   | efør fratrædelse                                                                  |                                                                                | 4 | .f <u>s</u> end | Annuller       |
|              | Hvad og hvorfor<br>*Hvad er handlingsnavnet?<br>Tilbagefør fratrædelse            | Hvorfor tilbagefører du fratrædelsen?                                          | ~ |                 |                |
|              | Fratrædelsesinfo<br>Underretningsdato<br>13-01-22<br>Fratrædelsesdato<br>13-01-22 | Handling<br>Ansættelse<br>Årsag<br>Anbefalet til genansættelse<br>Ikke angivet |   |                 |                |
|              | Kommentarer og vedhæftninger<br>Kommentarer                                       |                                                                                |   |                 |                |
|              | Vedhæftede filer                                                                  | lik for at tilføje en vedhæftning  ↓                                           |   |                 |                |

- 7. Udfyld evt. en kommentar til godkenderen.
- 8. Klik Afsend
- 9. Transaktionen skal godkendes af en kollega.

### Konvertering med valg af korrekt ansættelsesdato

- 10. Naviger til fanen Min arbejdsstyrke, og klik på Vis flere under Hurtige handlinger
- 11. Klik på hurtig handlingen Ventende ansatte
- 12. Søg efter den relevante person

| Ventende ansatte                      |         | + Tilføi                                       |
|---------------------------------------|---------|------------------------------------------------|
|                                       |         |                                                |
| Indtast personnavn, job, afdelinc 🤇 🤇 |         |                                                |
|                                       |         | Sorter efter Planlagt startdato - Senest til 🗸 |
| Test-formavn                          | 2016248 |                                                |
|                                       |         |                                                |

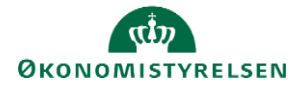

13. Klik på de tre prikker og vælg Konverter

14. I sektionen 'Hvornår og hvorfor' er det muligt at ændre ansættelsesdatoen til en senere dato:

| ≡ STATENS HR |                                               |                                             |          |              |                 |                 |                 |         |          | ☆              | P | Ĉ    | ₩×   |
|--------------|-----------------------------------------------|---------------------------------------------|----------|--------------|-----------------|-----------------|-----------------|---------|----------|----------------|---|------|------|
| TT Konver    | rter ventende an<br>vn Test-21D-m1 Test-efter | sat<br>navn                                 |          |              |                 |                 |                 | [       | A        | ř <u>s</u> end |   | Annu | ller |
|              | 1 Hvornår og                                  | hvorfor                                     |          | Indtas       | t en da         | ato, de         | r ligge         | erden   | 13-01-2  | 022 eller      | _ |      |      |
|              |                                               | *Hvornår er medarbejderens ansættelsesdato? |          | efter.       |                 |                 |                 |         |          |                | _ |      |      |
|              | l                                             | Juridisk arbejdsgiver                       | <        | ]            | janu            | ar 20           | 22              |         | >        | ]              |   |      |      |
|              |                                               | Økonomistyrelsen                            | <b>M</b> | а ті<br>7 28 | <b>ON</b><br>29 | <b>TO</b><br>30 | <b>FR</b><br>31 | LØ<br>1 | 5Ø       |                |   |      |      |
|              |                                               | Ansættelse                                  | . 3      | 4            | 5               | 6               | 7               | 8       | 9        |                |   |      |      |
|              |                                               | Hvorfor ansætter du en medarbejder?         | 1        | 0 11         | 12              | 13              | 14              | 15      | 16       |                |   |      |      |
|              |                                               |                                             | 2        | 7 18<br>4 25 | 19<br>26        | 20<br>27        | 21<br>28        | 22      | 23<br>30 |                |   |      |      |
|              |                                               | Type arbejdsrelation                        | 3        | 1 1          | 2               | 3               | 4               | 5       | 6        |                |   |      |      |
|              |                                               | Medarbejder                                 |          |              |                 | l dag           |                 |         |          |                |   |      |      |
|              |                                               | Fortsæt                                     |          |              |                 |                 |                 |         |          |                |   |      |      |
|              | Personlige de                                 | etaljer                                     |          |              |                 |                 |                 |         |          |                |   |      |      |
|              | ③ Adresser                                    |                                             |          |              |                 |                 |                 |         |          |                |   |      |      |
|              | ④ Detaljer om                                 | ansættelse                                  |          |              |                 |                 |                 |         |          |                |   |      |      |
|              | 5 Vedligehold                                 | ledere                                      |          |              |                 |                 |                 |         |          |                |   |      |      |
|              | 6 Kompensatio                                 | on                                          |          |              |                 |                 |                 |         |          |                |   |      |      |

Herefter kan konverteringen forsætter som normalt ved ansættelse af nye medarbejdere.

# B. Hvis medarbejderes har flere ansættelsesforhold

### a) Afslut ansættelsesforhold med forkert startdato

- 1. Klik på Min arbejdsstyrke og Vis flere under Hurtige handlinger
- 2. Klik på Ændr Ansættelsesdetaljer
- 3. Søg medarbejderen frem i personstyring og klik på navnet.
- 4. Brug evt avanceret søgning for flere søgekriterier

| Søg efter en pe    | rson | ~ |
|--------------------|------|---|
| Avanceret søgning: |      |   |

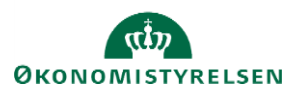

5. Du kan fx bruge stillingsbetegnelsen til at identificere det ansættelsesforhold, som skal afsluttes

| Søg O                                     | Skjul filtre |                                                      |                   |        |
|-------------------------------------------|--------------|------------------------------------------------------|-------------------|--------|
| Gemt søgning                              |              | Sorter efter                                         | Standardsortering | $\sim$ |
| FacetedSearchVOCriteri: V Gem             | HH           | Hanne Hansen<br><mark>Videnskabelig assistent</mark> |                   |        |
| Filtre Nulstil 🌣<br>Udvid alle Skjul alle | HH           | Hanne Hansen<br>Chefkonsulen                         |                   |        |
| <ul> <li>Personnavn</li> <li>Q</li> </ul> | HH           | Hanne Hansen                                         |                   |        |
| ~ HCM-ID. Ryd                             |              |                                                      |                   |        |
| 2000684 Q                                 |              |                                                      |                   |        |

6. Klik på medarbejderens navn i søgeresultaterne. Flowet vil nu åbnes

### Sektion - Hvornår og hvorfor

- 7. Udfyld datofeltet med den dato, hvor ansættelsesforholdet skal afsluttes
- 8. I feltet 'Hvordan ændrer du ansættelsesforholdet?', vælg Afslut ansættelsesforhold

| Hvornår starter ansættelsesforholdsændringen? |    | Hvorfor ændrer du ansættelsesforh | oldet? |
|-----------------------------------------------|----|-----------------------------------|--------|
| 31-12-2020                                    | Ċ0 |                                   | ~      |
| Hvordan ændrer du ansættelsesforholdet?       |    |                                   |        |
| Afslut ansættelsesforhold                     | ~  |                                   |        |

#### 9. Klik på Forsæt

Sektion - Oplysninger om ansættelsesforholdet

10. Verificer, at det korrekte ansættelsesforhold er valgt

#### 11. Klik på Fortsæt

Sektion - Kompensation

12. Tilføj kompensationselementer, hvis relevant

Sektion - Kommentarer og vedhæftninger

- 13. Udfyld evt. kommentar til godkender
- 14. Klik på Afsend

Ændringen er nu klar til godkendelse og det valgte ansættelsesforhold vil blive afsluttet.

### b) Opret nyt ansættelsesforhold med korrekt startdato

- 1. Klik på Min arbejdsstyrke og Vis flere under Hurtig handlinger
- 2. Klik på Tilføj ansættelsesforhold

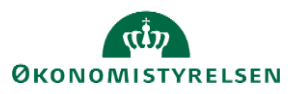

Emne: Medarbejder oprettet med forkert startdato ID: (6.a.3) Medarbejder oprettet med forkert startdato

| Mig              | Min Arbejdsstyrke         | HR Sag     | Kontraktstyring   | Rapporter | Dashboards        | Værktøjer     | Konfiguration     | > |
|------------------|---------------------------|------------|-------------------|-----------|-------------------|---------------|-------------------|---|
| $\leftarrow$ Vis | færre                     |            |                   |           |                   |               |                   |   |
| Ny perso         | on                        |            |                   |           |                   |               |                   |   |
| <b>≌</b> * N     | y person (instrumentbræt) | 🗳 Tilføj   | en ventende ansat | y Ventend | de ansatte        |               |                   |   |
| Ansætte          | lse                       |            |                   |           |                   |               |                   |   |
| <mark>е</mark> р | erson                     | Mansa Ansa | ettelsesdetaljer  | Annulle   | r arbejdsrelation | 🕈 🎽 Tilføj ar | nsættelsesforhold |   |
| PI FI            | ratrædelse                |            |                   |           |                   |               |                   |   |

3. Fremsøg den medarbejder der skal have tilføjet et ansættelsesforhold

| = 5 | TATENS H    | R               |                     |   |
|-----|-------------|-----------------|---------------------|---|
| <   | Tilføj ansa | ettelsesforhold |                     |   |
|     |             |                 | Søg efter en person | ~ |
|     |             |                 |                     |   |

Såfremt der er behov for det kan der vælges 'Avanceret søgning' denne mulighed vises så snart markøren sættes i søgefeltet.

4. Sæt flueben ved de kort, som er relevant for ansættelsen – klik på Fortsæt

| ≡ STATE | INS HR         |        |                              |                                 | ធា      |
|---------|----------------|--------|------------------------------|---------------------------------|---------|
| LN      | Add Assignment |        |                              |                                 | Fortsæt |
|         |                |        |                              |                                 |         |
|         |                |        | Hvilke info vil du håndtere? |                                 |         |
|         |                | Ledere | Kompensation                 | Kommentarer og<br>vedhæftninger |         |

5. Angiv den korrekte **startdato** for ansættelsesforholdet samt hvorvidt ansættelsesforholdet er permanen eller midlertidigt – klik **Fortsæt** 

| ≡ STATENS H | R                                        |   |                                                             |  |
|-------------|------------------------------------------|---|-------------------------------------------------------------|--|
| LN Tilføj   | ansættelsesforhold<br><sub>Normann</sub> |   |                                                             |  |
|             | Hvornår og hvorfor                       |   |                                                             |  |
|             | *Hvornår begynder ansættelsesforholdet?  |   | Vil ansættelsesforholdet være midlertidigt eller permanent? |  |
|             | 24-09-2020                               | 6 | Midlertidig                                                 |  |
|             |                                          |   | Permanent                                                   |  |
|             |                                          |   | Midlertidig                                                 |  |
|             |                                          |   | Fortsæt                                                     |  |
| L           |                                          |   |                                                             |  |
|             | 2 Ansættelsesforhold                     |   |                                                             |  |

6. Udfyld oplysningerne i det tilføjede ansættelsesforhold - tryk 'fortsæt'

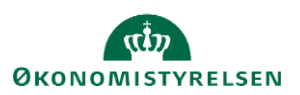

Emne: Medarbejder oprettet med forkert startdato ID: (6.a.3) Medarbejder oprettet med forkert startdato

| Lisette Normann                |   |                                  |              |  |
|--------------------------------|---|----------------------------------|--------------|--|
| 2 Ansættelsesforhold           |   |                                  |              |  |
| Ansættelsesforholdsnr.         |   | Bloker integration               |              |  |
| *Status for ansættelsesforhold |   | Descortowarfart                  | ~            |  |
| Aktiv - Lønsystemberettiget    | ~ | dd_mm_vovv                       | 14           |  |
| *Forretningsenhed              |   | Oprindelig ansættelsesdato       | . ee         |  |
| Økonomistyrelsen               | ~ | dd-mm-yyyy                       | ii.          |  |
| Primært ansættelsesforhold     |   | the sector at the set of sector  | -            |  |
| Nej                            | ~ | Alternativ stillingsbetegnelse   |              |  |
| Forventet slutdato             |   |                                  |              |  |
| 01-11-2022                     | 6 | Alt. administrativt tjenestested |              |  |
| *Stilling                      |   |                                  | ~            |  |
| EP-medarbejder                 | ~ | Beskæftigelsesordning            |              |  |
| *Sunkroniser fra stilling      |   |                                  | ~            |  |
| la la                          | ~ | Skatteoplysninger                |              |  |
|                                |   | Hovedkort                        | $\checkmark$ |  |
| Job                            |   | *Pensionskasse                   |              |  |
| Forskningsprofessor            | ~ | Undervisningsledernes Hus (5194) | ~            |  |
| * Afdeling                     |   |                                  |              |  |

For hjælp til udfyldelse af de enkelte felter på ansættelsesforholdet henvises til vejledningen hertil 'Ansættelse af ny medarbejder'.

BEMÆRK, at værdierne fra det primære ansættelsesforhold kopieres over i skærmbilledet til oprettelse af et yderligere ansættelsesforhold.

Det er yderst vigtigt at der registreres nye værdier i alle relevante felter og at alle øvrige værdier på siden blankes (for eksempel Lønnummer, Brugernavn og E-mail).

Dette skal ske af hensyn til den efterfølgende integratione mellm Statens HR og modtagesystemerne.

- 7. Verificer at den listede leder er korrekt. Klik på fortsæt
- 8. Tilføj kompensation ved at klikke på 'tilføj'

Under Plan og Lønoplysninger findes lønelementer, som kan tildeles den til medarbejderen.

| Tilføj ansættelsesforho<br>Anne Munk Petersen | old                              |                    |
|-----------------------------------------------|----------------------------------|--------------------|
| 6                                             | 1 Hvornår og hvorfor             |                    |
|                                               | (2) Ansættelsesforhold           |                    |
|                                               | ③ Ledere                         |                    |
|                                               | Kompensation                     |                    |
|                                               | Der er endnu ikke noget her.     | + Tilføj<br>Tilføj |
|                                               | Fortsæt                          |                    |
|                                               | (6) Kommentarer og vedhæftninger |                    |

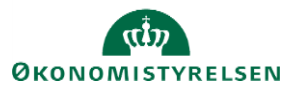

Elementerne er inddelt i tre kategorier: Lønoplysninger, Præansættelse og Øvrige oplysninger.

Vælges eksempelvis basisløn under Lønoplysninger, vises yderligere felter, som kan udfyldes.

|                                                            |     |                                                 | ОК |  |
|------------------------------------------------------------|-----|-------------------------------------------------|----|--|
| Plan                                                       |     |                                                 |    |  |
| Lønoplysninger                                             | ~   |                                                 |    |  |
| Indstilling                                                |     |                                                 |    |  |
| Basisløn                                                   | ~   |                                                 |    |  |
| *Startdato                                                 |     | Pensionsgivende                                 |    |  |
| 24-09-2020                                                 |     | Ja                                              |    |  |
| Ikrafttrædelsesdato skal kun udfyldes, hvis forskellig fra |     | Feriegivende                                    |    |  |
| ovenstående startdato                                      |     | Ja                                              |    |  |
| dd-mm-yyyy                                                 | i o | Poncionsprocent til sprlige aflønnede (plat 02) |    |  |
| evt. slutdato                                              |     | Pensionsprocent in sænige anønnede (par 95)     |    |  |
| dd-mm-yyyy                                                 | Î   |                                                 |    |  |
| Årligt holdh - 21.02.12-nivozu                             |     | Andre pension til løn 0,3% (Kun AC ansatte)     |    |  |
| Angr belob - 51.05.12-hiveau                               |     | ¥                                               |    |  |
|                                                            |     | HK-kontorfunktionærer, udfyld gruppe og sats    |    |  |
| *Månedligt beløb - aktuelt niveau                          |     |                                                 |    |  |
|                                                            |     | Identifikation af afvigende kontering           |    |  |
| Procentreguleret                                           |     |                                                 |    |  |
| Ja                                                         | ~   |                                                 |    |  |
| Vis planoplysninger                                        |     |                                                 |    |  |
|                                                            |     |                                                 |    |  |

Bemærk at startdato for basisløn er lig med startdatoen for ansættelsesforholdet (udfyldt på step 1). Hvis der eksempelvis skal være en anden startdato for lønelementerne, bruges feltet "Ikrafttrædelsesdato" og dette felt skal kun udfyldes, hvis det er forskellig fra startdato.

Under øvrige oplysninger findes informationer, som ikke direkte har tilkobling til lønelementer.

| Tildel kompensation       |                            |           |             |         |    | ×                   |
|---------------------------|----------------------------|-----------|-------------|---------|----|---------------------|
| Plan og indstilling       |                            |           |             |         |    |                     |
| Plan Øvrige oplysninger V | l ~                        |           |             |         |    |                     |
| Datoer                    | Elever                     |           |             |         |    |                     |
|                           | Ferieinformation           |           |             |         |    |                     |
| Instruktioner             | Mtime                      |           |             |         |    |                     |
|                           | Særlige vilkår             |           |             |         |    | O <u>K</u> Annuller |
| Basisløn                  | Udenlandsk betaling        | 26.004,58 | Dansk krone | En gang | Ny |                     |
| Fradrag                   | Udland/skattefritagelse mv | 50,00     | Dansk krone | En gang | Ny | 1                   |

Vælg alle ønskede elementer og udfyld relevante felter.

9. Tilføj evt. kommentar til godkender

Efter afsendelse sendes registreringen til godkendelse som en normal ændring af en medarbejders ansættelsesoplysninger.

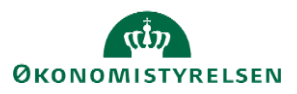

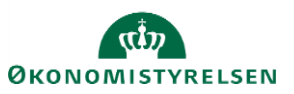